# **Scotiabank**

# MANUAL PARA POS VERIFONE VX520 SCOTIABANK

# Manual de usuario +Premios

#### ¿Cómo consultar el disponible +Premios?

- 1. Presione la tecla superior izquierda morada
- 2. Seleccione la tecla que dice +Premios (F3)
- 3. Seleccione la tecla que dice Consulta (F2)
- 4. Deslice o inserte la tarjeta
- 5. Digite los últimos 4 dígitos de la tarjeta
- 6. Oprima la tecla enter
- 7. El POS imprimirá el recibo.

# ¿Cómo realizar el canje de +Premios?

- 1. Presione la tecla superior izquierda
- 2. Seleccione la tecla que dice +Premios (F3)
- 3. Seleccione la tecla que dice +Premios (F3)
- 4. Deslice o inserte la tarjeta
- 5. Introduzca los últimos 4 dígitos de la tarjeta
- 6. Presione ENTER
- 7. Introduzca el total de millas con 2 decimales
- 8. Presione la tecla ENTER.

# Anulación de una transacción.

- 1. Presione la tecla Anulación (F3)
- 2. Seleccione la tecla que dice SLCT (F3)
- 3. Presione la tecla que dice SI (F1) si es la última transacción
- 4. Presione la tecla NO (F2) si no es la última transacción
- 5. Presione la tecla que dice REF# (F1) e introduzca el
- número de referencia que está impreso en el voucher
- 6. Presione la tecla ENTER
- 7. Oprima la tecla SI (F1) si es correcto
- 8. El POS anulará la transacción.

## Reporte de transacciones:

- 1. Presione la tecla superior derecha
- 2. Digite la clave de seguridad xxxx
- 3. Presione la tecla que dice Rep Detalles (F2) o (F4) .según
- requiera el tipo de reporte
- 4. El POS imprimirá el reporte.

#### Realización del cierre:

- 1. Oprima la tecla superior izquierda (menú) 2 veces
- 2. Seleccione la tecla que dice cierre (F2)
- 3. Digite la clave de cierre xxxx
- 4. Presione la tecla uno o todos (F2) o (F3) según requiera
- 5. Presione ENTER.

#### Manual de Usuario-Ventas

#### Venta Normal

- 1. Deslice o inserte la tarjeta
- 2. Digite los últimos 4 dígitos de la tarjeta
- 3. Digite el monto de la transacción con 2 decimales
- 4. Presione la tecla ENTER
- 5. La POS aprobará o denegará la transacción.

## Venta CONTACLESS

- 1. Presione la tecla enter
- 2. Digite el monto de la transacción (máximo 50000)
- 3. Acerque la tarjeta a la parte superior de la pantalla
- 4. El POS aprobará o denegará la transacción.

#### **Reporte de Transacciones**

- 1. Presione la tecla superior derecha
- 2. Digite la clave de seguridad xxxx
- 3. Presione la tecla que dice Rep Detalles (F2)
- 4. Presione la tecla uno o todos (F3) según requiera
- 5. El POS imprimirá el reporte.

#### ¿Cómo realizar el cierre?

- 1. Oprima la tecla superior izquierda 2 veces
- 2. Seleccione la tecla que dice cierre (F2)
- 3. Digite la clave de cierre xxxx
- 4. Presione la tecla todos (F2) o (F3) según requiera
- 5. Presione ENTER
- 6. El POS imprimirá el documento de cierre.

#### Duplicado de la última transacción.

- 1. Presione la tecla a la izquierda de Reportes
- 2. Digite la clave de seguridad xxxx
- 3. Presione la tecla que dice ULT RECIBO (F2).

### Duplicado de un Voucher en específico.

- 1. Presione la tecla a la izquierda de Reportes
- 2. Digite la clave de seguridad xxxx
- 3. Presione la tecla que dice CUALQ RECIBO (F3)
- Introduzca el número de referencia que está impreso en el voucher seguido de las siglas No.

#### Anulación de una transacción.

- 1. Presione la tecla ANULACIÓN (F3)
- 2. Seleccione la marca de la tarjeta o producto donde desee anular la transacción.(Colones-Millas)
- 3. Seleccione la tecla SLCT (F3)
- 4. El POS indicará: Anular la Ult, Transacción?
- 5. Presione la tecla que dice SI (F1) si es la última transacción
- 6. El POS le pedirá que confirme la transacción a anular
- 7. Presione la tecla que dice SI (F1) ( y pasa al punto 10)
- 8. Presione la tecla que dice NO (F2) si no es la última transacción
- 9. Presione la tecla que dice REF# (F1) e introduzca el número de referencia que está impreso en el voucher seguido de las siglas No
- 10. Presione la tecla ENTER
- 11. EL POS anulará la transacción.

# Scotiabank.